## UF3

# Persistència en SGBD-XML

### Annex 05

## Utilització del client WebDAV del programari NetDrive

Isidre Guixà i Miranda Institut Milà i Fontanals d'Igualada

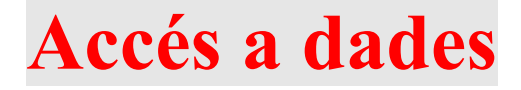

1

19 de febrer de 2013 Isidre Guixà i Miranda Institut Milà i Fontanals C/. Emili Vallès, 4 08700 - Igualada

Aquest material està protegit sota llicència de <u>Creative Commons BY-NC-SA 3.0</u> i és la maqueta dels materials en desenvolupament per l'Institut Obert de Catalunya, que una vegada publicats seran accessibles a l'apartat recursos de la web <u>http://ioc.xtec.cat</u>

En cas de suggeriment i/o detecció d'error, podeu informar a iguixa@xtec.cat

### Castellano

Este material está protegido bajo licencia <u>Creative Commons BY-NC-SA 3.0</u> y es la maqueta de los materiales en desarrollo por el Institut Obert de Catalunya, que una vez publicados seran accesibles en el apartado recursos de la web <u>http://ioc.xtec.cat</u>

En caso de sugerencia y/o detección de error, dirigir-se a iguixa@xtec.cat

### Euskara

Material hau <u>Creative Commons BY-NC-SA 3.0</u> babesa eta eredu materialak garatzen Institut Obert de Catalunya, behin argitaratutako web <u>http://ioc.xtec.cat</u> Iradokizuna bada eta / edo errore detekzioa, <u>iguixa@xtec.cat</u> zinen joan

#### Galego

Este material está protexido baixo <u>Creative Commons BY-NC-SA 3.0</u> eo modelo é o desenvolvemento de materiais para o Institut Obert de Catalunya, que unha vez publicado será accesible a sección de recursos do <u>http://ioc.xtec.cat</u> web. Se suxestión e / ou detección de erros, indica <u>iguixa@xtec.cat</u>

Per poder utilitzar el client WebDAV del programari *NetDrive*, el primer que cal fer és descarregar aquest programari de la web del fabricant Bdrive Inc.

(<u>http://www.netdrive.net</u>). Naveguem doncs a aquesta web i descarreguem el programari *NetDrive,* gratuït per a us domèstic. El procés d'instal·lació no presenta cap dificultat i la utilització del programari *NetDrive* és molt simple.

Ens convindrà definir, per cada servidor WebDAV al que vulguem accedir, un lloc en el client *NetDrive* tot assignant-li una unitat de xarxa en el nostre sistema. La imatge següents ens mostra els apartats que obligatòriament haurem d'utilitzar per crear un lloc.

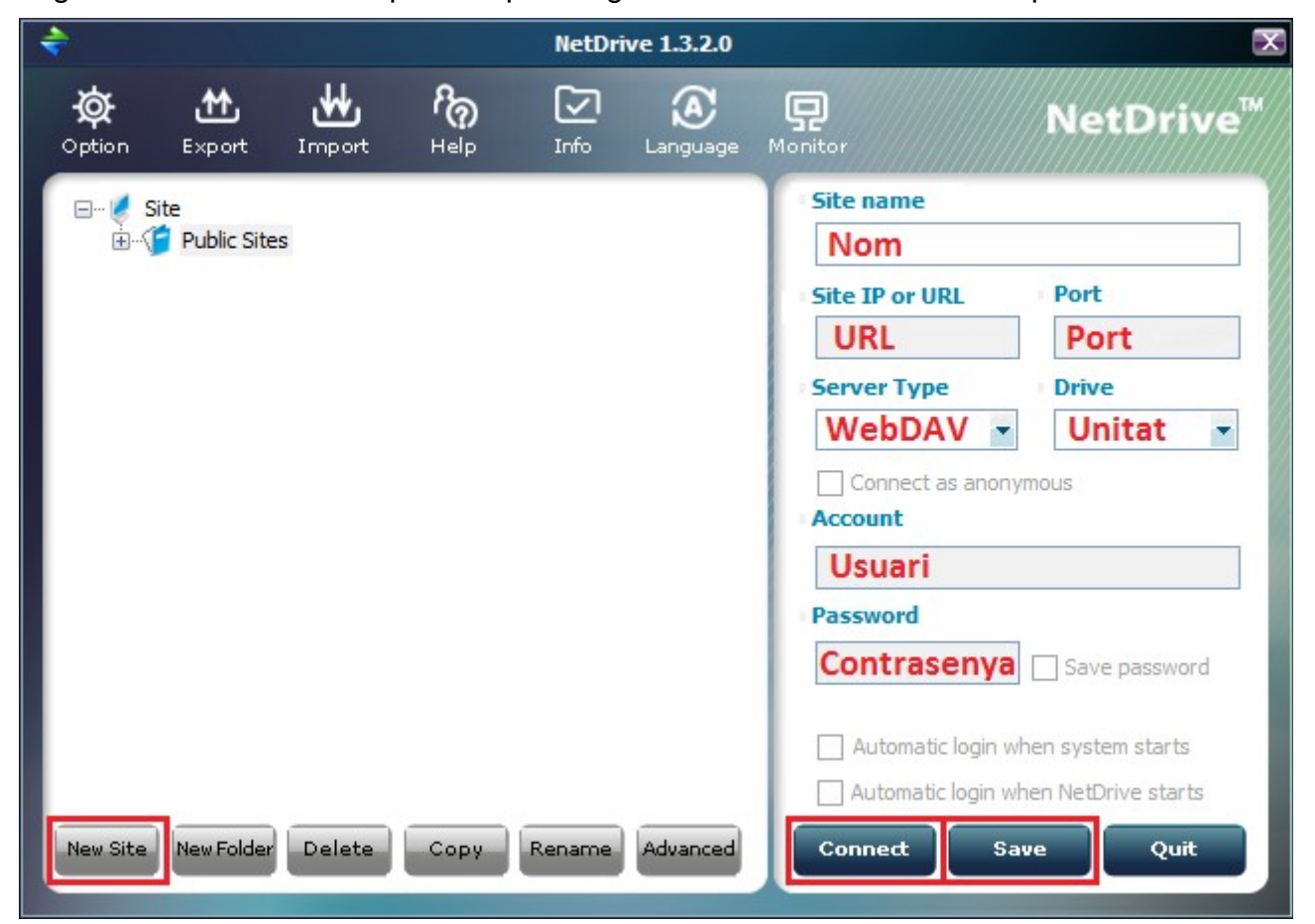

Les passes a seguir són:

- 1. Prémer el botó New Site per definir un nou lloc (connexió a un servidor WebDAV)
- 2. Donarem un nom a aquest nou lloc (apartat Site name).
- 3. Seleccionarem el tipus de servidor WebDAV (apartat Server Type). Observem que *NetDrive* permet connexió amb servidors WebDAV i servidors FTP.
- Indicarem la URL del servidor i el port (apartats Site IP or URL i Port) Per exemple: Per accedir al servidor WebDAV facilitat per un SGBD *eXist-db* instal·lat a la nostra màquina (localhost), la URL és <u>http://localhost/exist/webdav/db/</u> i el port 8080.

Per accedir al servidor WebDAV facilitat per un SGBD *BaseX* instal·lat a la nostra màquina (localhost), la URL és <u>http://localhost/webdav</u> i el port 8984

5. Seleccionarem la unitat de xarxa del nostre sistema que interessi assignar a la connexió (apartat Drive)

- 6. Indicarem l'usuari i la contrasenya a utilitzar per accedir al servidor (apartats Account i Password).
- 7. Enregistrarem la configuració (botó Save)
- 8. Procedirem a connectar-nos al servidor (botó Connect).

Com es pot apreciar a la imatge, tenim la possibilitat que la unitat de xarxa es connecti automàticament cada vegada que engeguem el sistema o quan posem en marxa *NetDrive*.

La següent imatge mostra les unitats que apareixen a *Equip* una vegada instal·lats els accessos a diversos servidors WebDAV, amb els noms indicats en el procés de configuració de la connexió i la lletra assignada a la unitat.

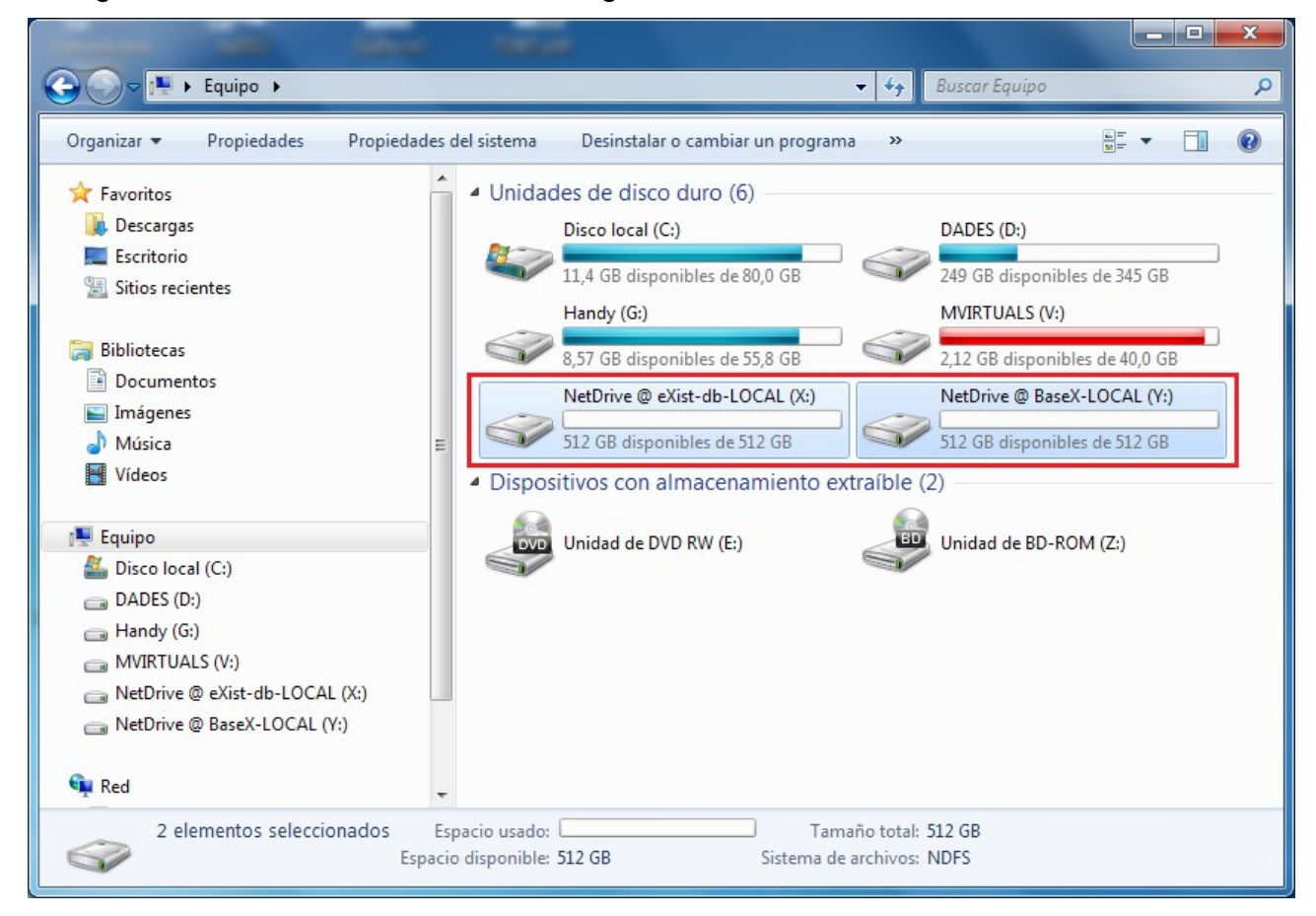

Prement damunt qualsevol de les dues carpetes de la imatge, accedirem al repositori WebDAV del corresponent servidor.